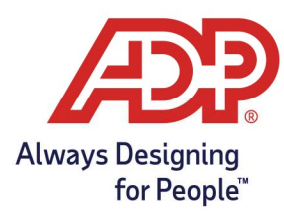

### View and Manage Employee Accrual Balances

**RUN Administrator:** Log onto runpayroll.adp.com, select the **Time** () Icon from the left navigation bar. **Time & Attendance Administrator**: Log into **https://time.adp.com**.

1. Select People and Process > Employee > Accrual Balances.

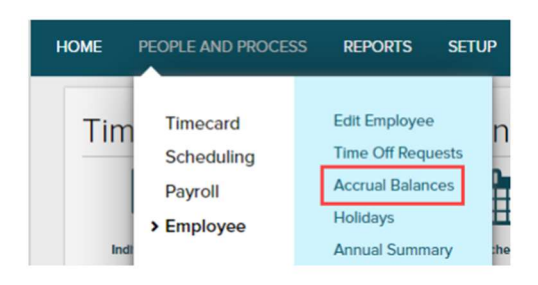

2. The selected employees Accrual Balances will display on the right. For more detail, click the Accrual Definition.

| Accrua       | Balances 0                       |                                       |                                   |                | -       |
|--------------|----------------------------------|---------------------------------------|-----------------------------------|----------------|---------|
| 0 5 of 14 0  | Employee, Test                   | ٩                                     | <status active="" is=""></status> | ~ 7            |         |
|              | Position ID: 3583<br>Supervisor: | Pay Class: SALARY<br>Home Department: |                                   | Status: Active |         |
| ACCRUAL D    | EFINITION                        |                                       | ACCRUAL                           | TYPE           | BALANCE |
| Vacation Acc | rual Definition (Vacation1)      |                                       | Hours                             |                | 0.00    |

- 3. For an itemized transaction history, click the number in the Total Hours Balance row.
  - To adjust this employee's balance, click **Adjust**.
  - To pay out this employee for unused time off, click **Cash Out**.

| Employee, Test (3583) 👩                 |                                       |              |      |
|-----------------------------------------|---------------------------------------|--------------|------|
| Accruals - Detail                       |                                       |              |      |
| Accrual Definition: Vacation Accrual De | finition (Vacationf) Last Award Date: |              |      |
| Type: Hours                             | Last Purge Date: 11/27/2020           |              |      |
| TRANSACTION TYPE                        |                                       | YEAR TO DATE | ALL  |
| Adjusted                                |                                       | 0.00         | 0.00 |
| Total Hours Balance:                    |                                       |              | 0.00 |
| CASH OUT ADJUST                         | 7                                     |              |      |

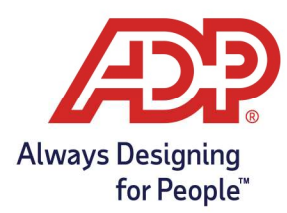

- 4. To adjust this employee's balance, complete the Adjust fields:
  - a. Adjustment Type: Select Adjustment.
  - b. Amount: Type the number of hours by which you want to adjust the balance.
    - To remove hours, type a minus sign (-) before the amount.
    - To add hours, type the number of hours you would like to add.
  - c. Transaction Date: Type the date to which you want to apply the adjustment.
  - d. Notes: Type a summary for this adjustment. The employee can view this note.
  - e. Click Submit.
    - An Adjusted line displays in the employee's accrual record when complete.

| Adjustment Type:  | Adjustment                                   | ~     |
|-------------------|----------------------------------------------|-------|
| Amount:           | 8.00                                         | Hours |
| Transaction Date: | 11/27/2020                                   |       |
| Notes:            | Added 8 hours for working on the<br>birthday | eir   |
| SUBMIT            | O CANCEL                                     |       |

- 5. To pay out this employee for unused time off, complete the Cash Out fields:
  - a. Amount: Type the total number that you want to cash out.
  - b. Pay Date: Type a date in the current pay period, for example, today's date.
  - c. Pay Code: Select the type of hours to cash out, for example, VACATION.
  - d. Notes: Type a summary for this adjustment. The employee can view this note.
    - Important: Cash Out submissions are completely irreversible.
  - e. Click Submit. A Cash Out record displays in the employee's accrual record and Individual Timecard when complete according to the Pay Date entered.

| Pay Date:     | 12/20/2022       | <b>*</b> |        |  |
|---------------|------------------|----------|--------|--|
| Pay Code:     | PTO              | Q        |        |  |
| Use Pay Code  | Rate Calculation |          |        |  |
| Override Rate |                  |          | 0.0000 |  |
| Notes:        | Cash Out         |          |        |  |
|               |                  |          |        |  |

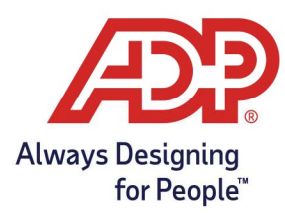

### View and Download Accrual Balance Reports

1. From Time & Attendance Common Tasks select View Reports.

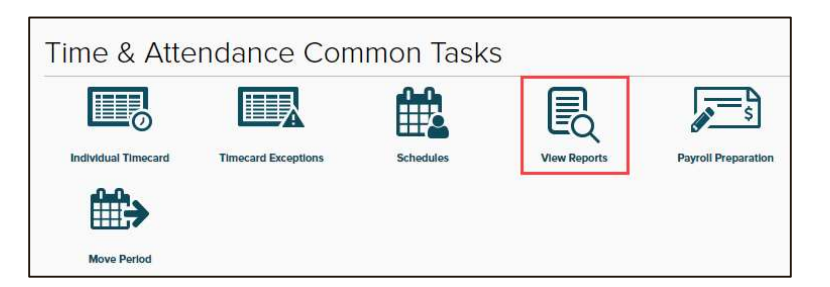

- 2. ADP Time & Attendance offers two reports.
  - Accrual Report: Summary of transaction types.
    - Please note that these balances include all transactions and are not separated by year
    - o Indicates last transaction type date and total amount for all time
  - Employee Accrual Detail Report: Detailed view of all transactions per type.
    - Indicates transaction dates and the amount per each
      - Accrual Adjustment notes are displayed for easy review
      - Total balance as of date of report is displayed
        - Will include all historical transaction data
- 3. From the Standards Reports page, select the View Report icon. 📉 📥 🖪
- 4. The report will auto generate and open a new tab in your browser.

#### Accrual Report:

| Accrual Report<br>Date Range: ALL<br>Company Code: RH2EM |                                    |             |                                                          |                                                                    |       |                                                                  |  |
|----------------------------------------------------------|------------------------------------|-------------|----------------------------------------------------------|--------------------------------------------------------------------|-------|------------------------------------------------------------------|--|
| Last Name                                                | First Name                         | Position ID |                                                          |                                                                    |       |                                                                  |  |
| Accrual                                                  |                                    |             | Transaction Type                                         | Last Transaction Date                                              |       | Amount                                                           |  |
| Adams<br>Hourly Vacation                                 | <i>John J</i><br>(Hourly Vacation) | 5000        | Awarded<br>Adjusted<br>Used<br>Initialized               | 07/13/2021<br>06/17/2022<br>06/10/2022<br>08/01/2021               |       | 400.00<br>8.00<br>-8.25<br>160.00                                |  |
| Paid Time Off(P                                          | το)                                |             | Awarded<br>Maximum Balance<br>Adjusted<br>Banked<br>Used | 01/04/2021<br>01/01/2021<br>06/01/2022<br>11/20/2017<br>12/25/2020 | Total | <b>559.75</b> Hours<br>577.24<br>0.00<br>40.00<br>2.38<br>-32.00 |  |
|                                                          |                                    |             |                                                          |                                                                    | Total | 587.62 Hours                                                     |  |

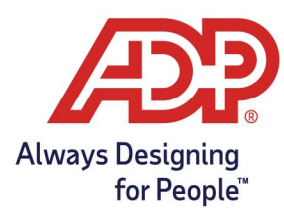

- Transaction Type:
  - **Awarded:** Amount earned for one time award accrual types such as 1<sup>st</sup> of January, Employee Anniversary Date, or Fiscal Year
  - **Adjusted:** Amount corrected by account manager for employee through the Accrual Adjust option under Employees and Accrual Balances
  - **Used:** Amount taken by the employee since start of implementation
  - **Initialized:** Initial amount provided during implementation.
    - May show zero if the employee balance document is not completed or by request.
  - **Maximum Balance**: System generated transaction performed on each award to determine if employee has reached the stated maximum allowed balance an employee may have at any given time.
  - **Banked:** Used alongside per hours worked accruals. Shows banked awards for each hour worked.
  - **Carry Over:** System generated transaction performed for one time award accrual types such as 1<sup>st</sup> of January, Employee Anniversary Date, or Fiscal Year. Represents any hours greater than stated maximum allowed hours to transfer on next award date.
  - **Purged:** System generated transaction performed on date specified during implementation when requesting a balance to return to zero before next award.
- Transaction Date:
  - Date in which the transaction was performed on the system
- Amount:
  - The amount performed by each transaction type
  - This is not a running total but the actual value of the transaction
- Total:
  - Running total of all accrual transactions since implementation of program

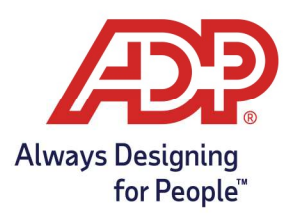

#### **Employee Accrual Detail Report:**

| Last Name       | First Name                  | Position ID               |                  |                  |             |       |              |
|-----------------|-----------------------------|---------------------------|------------------|------------------|-------------|-------|--------------|
| Accrual         |                             |                           | Transaction Type | Transaction Date | User        |       | Amount       |
| Adams           | John J                      | 5000                      |                  |                  |             |       |              |
| Hourly Vacation | (Hourly Vacation)           |                           | Awarded          | 07/13/2017       |             |       | 80.00        |
|                 |                             |                           | Awarded          | 07/13/2018       |             |       | 80.00        |
|                 |                             |                           | Awarded          | 07/13/2019       |             |       | 80.00        |
|                 |                             |                           | Awarded          | 07/13/2020       |             |       | 80.00        |
|                 |                             |                           | Awarded          | 07/13/2021       |             |       | 80.00        |
|                 |                             |                           | Adjusted         | 09/29/2021       |             |       | 0.00         |
| Note: Chan      | iged Last Award Date from ( | 07/13/2021 to 09/29/2021. |                  |                  |             |       |              |
|                 |                             |                           | Adjusted         | 06/17/2022       | ID604155504 |       | -8.00        |
|                 |                             |                           | Adjusted         | 06/17/2022       | ID604155504 |       | 16.00        |
| Note: PTO       |                             |                           |                  |                  |             |       |              |
|                 |                             |                           | Used             | 06/10/2022       |             |       | -8.25        |
|                 |                             |                           | Initialized      | 07/07/2021       | EMPIMP      |       | 80.00        |
| Note: Chan      | iged Last Award Date from ( | 08/01/2021 to 07/07/2021. |                  |                  |             |       |              |
|                 |                             |                           | Initialized      | 08/01/2021       | EMPIMP      |       | 80.00        |
| Note: Chan      | iged Last Award Date from ( | 07/13/2020 to 08/01/2021. |                  |                  |             |       |              |
|                 |                             |                           |                  |                  |             | Total | 559.75 Hours |

- Transaction Type:
  - Includes all same transaction as the Accrual Report
  - Transaction Date:
    - Date in which the transaction was performed on the system
- Amount:
  - The amount performed by each transaction type
  - This is not a running total but the actual value of the transaction
- Notes:
  - review notes added to accrual balance adjustments performed by administrator
- User:
  - Identifies user that made a change to the balance
  - Identify the user of the associated User ID by viewing the User List Report under View Reports
- Total:
  - Running total of all accrual transactions since implementation of program